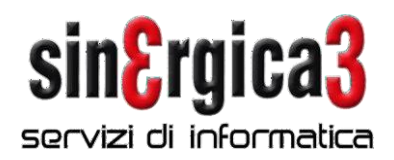

## eSOLVER - Procedure di fine anno

Con la presente inviamo alcune note sulla sequenza di operazioni che devono essere effettuate per poter gestire correttamente i documenti del 2024.

Si raccomanda di leggere attentamente le note sotto riportate ed in caso di necessità di ulteriori chiarimenti contattateci al più presto.

In presenza dell'integrazione con il programma PalmS3 per palmari NON seguire questo documento ma scaricare e seguire il documento corretto.

E' necessario eseguire le seguenti operazioni:

Come prima operazione è necessario creare il nuovo anno contabile: Configurazione \ Esercizi e chiusure \ Esercizi

C ELENCO ESERCIZI CONTABILI GXID Q - TY Righer 2 Data Data Valuta Esercizio \* - PdC -Descrizione Stato inizio fine UdC 2023,00 Esercizio 2023 > [ 1/01/2023 31/12/2023 S1 Aperto 2022,00 Esercizio 2022 1/01/2022 31/12/2022 S1 EUR Aperto 0 Varia (Invio) Abbandona (F1) Esercizio in corso (F2) Inserisci (F4) Stampa (F5) Elimina (F8)

Verrà mostrata la finestra sottostante.

Fare clic su Inserisci (F4). Si aprirà questa maschera, fare clic su OK (Invio).

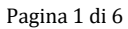

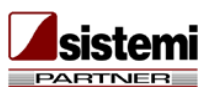

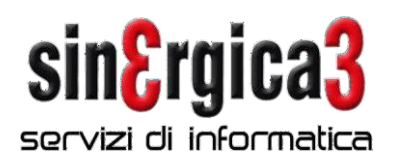

| 🙋 DETTAGLIO ESERCIZIO CONTABILE |                               | -      |          | × |
|---------------------------------|-------------------------------|--------|----------|---|
| Esercizio                       | 2024,00                       |        |          |   |
| -Dati generali                  |                               |        |          |   |
| Data inizio                     | 1/01/2024                     |        |          |   |
| Data fine                       | 31/12/2024                    |        |          |   |
| Descrizione                     | Esercizio 2024                |        |          |   |
| Piano dei Conti                 | S1 Y Piano dei conti standard |        |          |   |
| Valuta unità di conto           | EUR Euro                      |        |          |   |
| -Situazione esercizio           |                               |        |          |   |
| Stato                           | Aperto 👻                      |        |          |   |
|                                 |                               |        |          |   |
|                                 |                               |        |          |   |
|                                 |                               |        |          |   |
|                                 |                               |        |          |   |
|                                 |                               |        |          |   |
| Ultima variazione               |                               |        |          |   |
| 0                               | Conferma (Invio)              | bbando | ona (F1) |   |

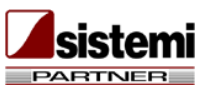

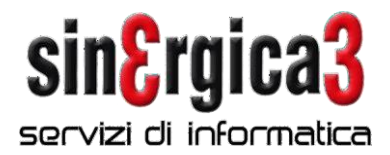

Sulla maschera successiva compilare i campi come indicato e dare clic su Salva (End).

| C DETTAGLIO ESERCIZIO CONTABILE                                                  |                                                             |            | -      |          | × |
|----------------------------------------------------------------------------------|-------------------------------------------------------------|------------|--------|----------|---|
| Esercizio                                                                        | 2024,00                                                     |            |        |          |   |
| -Dati generali                                                                   |                                                             |            |        |          |   |
| Data inizio                                                                      | 1/01/2024                                                   |            |        |          |   |
| Data fine                                                                        | 31/12/2024                                                  |            |        |          |   |
| Descrizione                                                                      | Esercizio 2024                                              |            |        |          |   |
| Piano dei Conti                                                                  | S1 🔹 Piano dei conti standard                               |            |        |          |   |
| Valuta unità di conto                                                            | EUR 🐣 Euro                                                  |            |        |          |   |
| Situazione esercizio                                                             |                                                             |            |        |          |   |
| Stato                                                                            | Aperto *                                                    |            |        |          |   |
| Crea Nuovo Anno Per Tutt                                                         | e Le Attività IVA                                           |            | -      |          | × |
| Anno 2024<br>Applicazione IVA per<br>Ultir<br>? ?                                | r cassa art.32 bis                                          | OK (Invio) | Abband | ona (F1) |   |
| Riepilogo Creazione Anno 2024 Per Attività   Attività   I     COMMERCIO INGROSSO | IVA - C<br>Descrizione Field<br>D PRODOTTI SURGELATI Creato | ×<br> *    |        |          |   |

Pagina 3 di 6

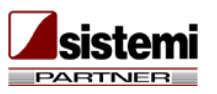

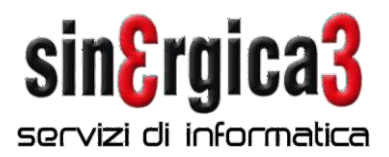

N.B.: il campo ESERCIZIO IN CORSO nella parte alta va spuntato soltanto dal 01/01/2024 in modo da proporlo come esercizio in corso soltanto a partire da quella data.

Avremo la schermata qui sotto, possiamo dare Chiudi.

| Ce ELENCO ESERCIZI CONTABILI |                             |                   |                 |            |                  | <b>-</b> U      | × |
|------------------------------|-----------------------------|-------------------|-----------------|------------|------------------|-----------------|---|
|                              |                             |                   | g I             | 1          | Q - 🕸            | * Righe: 3      |   |
| Esercizio 🔻 Des              | crizione                    | Data  -<br>inizio | Data  -<br>fine | PdC 👻      | Valuta  -<br>UdC | Stato           |   |
| T                            |                             |                   |                 |            |                  |                 |   |
| 2024,00 Esercizio 2024       |                             | 1/01/2024         | 31/12/2024      | S1         | EUR              | Aperto          |   |
| 2023,00 Esercizio 2023       |                             | 1/01/2023         | 31/12/2023      | S1         | EUR              | Aperto          |   |
| 2022,00 Esercizio 2022       |                             | 1/01/2022         | 31/12/2022      | S1         | EUR              | Aperto          |   |
|                              |                             |                   |                 |            |                  |                 |   |
| U                            | Vana (Invio) Abbancone (E1) | Esercizio in cors | o (F2) Inse     | risci (F4) | Stampa (F        | F5) Elimina (F8 | ) |

Se l'anno sull'attività iva non risulta creato in automatico, dopo aver confermato la videata di creazione dell'esercizio, è possibile inserirlo manualmente da:

Configurazione \ Iva e Intrastat\ Attività iva

| e     | Elenco Atti | vità | IVA                      |          |             |      |             |               |              | - 0                | ×               |
|-------|-------------|------|--------------------------|----------|-------------|------|-------------|---------------|--------------|--------------------|-----------------|
|       |             |      |                          |          |             |      |             | X             | । 🛃 🛛 🖓 -    | 🔐 👻 Righe: 1       |                 |
|       | Codice      | -    | Descrizione              | Anno 🕆   | Periodicità | -    | Regim       | e IVA 🔤       | Pro-rata 👻   | %<br>detraibilità  | IVA pe<br>cassa |
| T     |             |      |                          |          |             |      |             |               |              |                    |                 |
| $\ge$ |             | 1    | COMMERCIO INGROSSOO PROD | 2023     | Trimestrale |      | Normale     |               |              | 0,00               |                 |
|       |             |      |                          |          |             |      |             |               |              |                    |                 |
|       |             |      |                          |          |             |      |             |               |              |                    |                 |
|       |             |      |                          |          |             |      |             |               |              |                    |                 |
|       |             |      |                          |          |             |      |             |               |              |                    |                 |
|       |             |      |                          |          |             |      |             |               |              |                    |                 |
|       |             |      |                          |          |             |      |             |               |              |                    |                 |
|       |             |      |                          |          |             |      |             |               |              |                    |                 |
|       |             |      |                          |          |             |      |             |               |              |                    |                 |
|       |             |      |                          |          |             |      |             |               |              |                    |                 |
|       |             |      |                          |          |             |      |             |               |              |                    |                 |
|       |             |      |                          |          |             |      |             |               |              |                    |                 |
|       |             |      |                          |          |             |      |             |               |              |                    |                 |
|       |             |      |                          |          |             |      |             |               |              |                    |                 |
|       |             |      |                          |          |             |      |             |               |              |                    |                 |
|       |             |      |                          |          |             |      |             |               |              |                    |                 |
| <     |             |      |                          |          |             |      |             |               |              |                    | >               |
| 6     | 2           |      | Varia (In                | vio) Abb | andona (E1) | Ine  | erisci (F4) | Stampa (E5)   | Elimina (E8) | Altre funzioni (F1 | 1) 🔻            |
|       |             |      | Valia (ili               | 100      |             | 1130 |             | oranipa (r o) |              |                    | .,              |
|       |             |      |                          |          |             |      |             |               |              |                    |                 |

Cliccare su Varia ed avremo questa schermata, fare clic su Inserisci elemento.

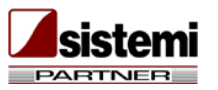

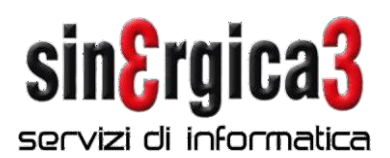

| 🙋 Dettaglio attività IVA |                   |                 |             |                   |             |                         |            | - [     | 1           | x  |
|--------------------------|-------------------|-----------------|-------------|-------------------|-------------|-------------------------|------------|---------|-------------|----|
| Codice                   | 1                 |                 |             |                   |             |                         |            |         |             |    |
| Descrizione              | COMMERCIO INGROSS | 500 PRODOTTI    | SURGELATI   |                   |             |                         |            |         |             |    |
| Descrizione estesa       |                   |                 |             | < >               |             |                         |            |         |             |    |
| Codice ATECO 2007        | 463910 * Comme    | rcio all'ingros | so non spec | ializzato di prod | dotti surge | lati                    |            |         |             |    |
| Codice ATECOFIN 2004     | T                 |                 |             |                   |             |                         |            |         |             |    |
| Data inizio              |                   |                 | Data fine   | 2                 | <b>.</b>    |                         |            |         |             |    |
| Dati per anno            |                   |                 |             |                   |             |                         |            |         |             |    |
| + 🖪 🗙 🚤                  |                   |                 |             |                   |             | XI 🖬 🖾 -                | 🕎 👻 Righe: | 2       |             |    |
|                          |                   | Attività        | L           | %                 | Articolo    | Competenza IVA acquisti | IVA pe     | ercassa |             |    |
| Anno * Periodicita *     | Regime IVA        | principale      | Pro-rata *  | detraibilità      | 36 bis      | Determinata in base a   | Azienda 👻  | termin  | io  .<br>ie | -  |
| T                        |                   |                 |             |                   |             |                         |            |         |             |    |
| 2023 Trimestrale         | Normale           |                 |             | 0,00              |             | Data registrazione      |            |         |             |    |
| 2022 Mensile             | Normale           |                 |             | 0,00              |             | Data registrazione      |            |         |             | 48 |
|                          |                   |                 |             |                   |             |                         |            |         |             |    |
|                          |                   |                 |             |                   |             |                         |            |         |             |    |
|                          |                   |                 |             |                   |             |                         |            |         |             |    |
|                          |                   |                 |             |                   |             |                         |            |         |             |    |
|                          |                   |                 |             |                   |             |                         |            |         |             |    |
| <                        |                   |                 |             |                   |             |                         |            |         |             | >  |

## Ed inserire come indicato 2024 e dare OK (Invio).

| 🙋 Dettaglio Anno IVA      |                      |                       | - 🗆 ×                           |
|---------------------------|----------------------|-----------------------|---------------------------------|
| Anno                      | 2024                 |                       |                                 |
| Regime IVA                | Normale              | -                     |                                 |
| Periodicità               | Mensile              | Ŧ                     |                                 |
| 🗹 Attività principale     |                      |                       |                                 |
| Articolo 36 bis           |                      |                       |                                 |
| Competenza IVA acquist    | i                    |                       |                                 |
| Determinata in base a     | Data registrazio     | one                   | *                               |
| Pro-rata                  |                      |                       |                                 |
| Gestione IVA pro-rata     | Detraibilità         | 0,00 %                |                                 |
| Contabilizzazione IVA ind | letraibile           | Conto specifico       | <b>*</b>                        |
| Considera giroconto IV    | A indetraibile pro-  | rata da EDF           |                                 |
| IVA per cassa art.32 bis  |                      |                       |                                 |
| IVA per cassa: azienda    | 3                    |                       |                                 |
| Periodo termine           |                      |                       |                                 |
| IVA per cassa: attività   | IVA                  |                       |                                 |
| Regime del margine        |                      |                       |                                 |
| Metodo di calcolo         | Nessuno -            |                       |                                 |
| Regime speciale           |                      |                       |                                 |
| Categoria regime IVA      | 0 -                  |                       |                                 |
| Regime IVA speciale       | · ·                  |                       |                                 |
| Trasmissione prestazion   | i sanitarie al siste | ema TS                |                                 |
| Gestione dati prestazio   | oni sanitarie        |                       |                                 |
| Soggetto interessato      |                      |                       | <b>v</b>                        |
| Trasmissione spese fune   | ebri all'Agenzia de  | lle Entrate           |                                 |
| Gestione dati spese fu    | nebri                |                       |                                 |
| Trasmissione spese rette  | e asili nido all'Age | enzia delle Entrate — |                                 |
| Gestione dati spese re    | tte per la frequenz  | za degli asili nido   |                                 |
| Soggetto interessato      |                      |                       | •                               |
| Intestatario fatture emes | se                   | *                     |                                 |
| 0                         |                      |                       | Conferma (Invio) Abbandona (F1) |

Pagina 5 di 6

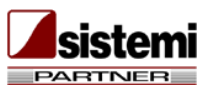

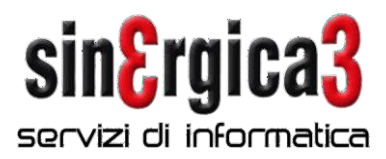

È necessario effettuare il riporto delle giacenze fisiche di magazzino.

## Riporto giacenze magazzino

| 🧖 Sismenu - eSOLVER v. 4.2.010D                                                                                                    |                                                                                                    |                              | - 🗆 ×                                                                                                    |
|----------------------------------------------------------------------------------------------------|----------------------------------------------------------------------------------------------------|------------------------------|----------------------------------------------------------------------------------------------------|
| (SOLVER) da porconalizzaro                                                                                                    |                                                                                                    |                              | Preferiti - Servizi/Supporti - Strumenti 🛛                                                                                                  |
| ua personanzzare                                                                                                    |                                                                                                    | Professione Informatica      | Preferiti Servizi/Supporti Strumenti                                                                                                    |
| XS - Gruppo Prototipo *                                                                                                    |                                                                                                    | esercizi                     | -Situazione Installazione                                                                                                    |
| Acquisti       Ricevimenti         Spedizioni       Magazzino         Approvvigionamenti       Produzione         Conto lavoro       Gestione Servizi         Gestione Risorse       Contabilità Clienti         Contabilità Fornitori       Contabilità Generale e IVA         Contabilità Generale e IVA       Contabilità Generale e IVA         Contabilità Generale e IVA       Contabilità Generale e IVA         Contabilità Generale e IVA       Contabilità Caspiti         EDF e Integrazioni       Tesoreria e flussi finanziari         Contabilità analitica       Analisi vendite         Analisi acquisti       Analeitica         Configurazione       Gestione         Configurazione       Gestione         Configurazione dati       Etaboracione | Magazzino     Prima nota magazzino     Prima nota magazzino     Prima nota magazzino     Interrogazione novimenti magazi     Liste movimenti di magazzino     Analisi di magazzino     Gestione loti     Gestione loti     Gest | zzino<br>ercizio<br>ca<br>ca | B Aggiornamento Prodotto<br>B Aggiornamento Prodotto<br>Abilitazione Procedure Sistemi<br>– Gestione sessioni di lavoro<br>– Code di Stampa |
| o 🖸 🌍 🖉                                                                                                    | Ce                                                                                                    |                              | IT 🔺 🍽 🛍 🔥 2                                                                                                    |

Pagina 6 di 6

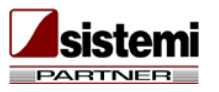

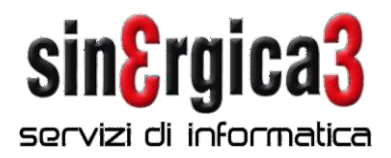

Da Magazzino \ Contabilità di magazzino \ Riporto giacenza a nuovo esercizio\ Riporto giacenza.

Fare clic su Inserisci (F4)

Si aprirà la maschera sottostante che andrà compilata come indicato. N.B.: come stato elaborazione impostare **DA CONFERMARE** e fare clic su Elabora (Invio).

| e  | ELENCO                         | ELABORAZIONI RIPOI                                                                                                    | rto giacenza i                                      | DI MAGAZZINO EFFET | TUATE                                                                     |                                       |                 | - 🗆                  | ×     |
|----|--------------------------------|----------------------------------------------------------------------------------------------------|-----------------------------------------------------|--------------------|---------------------------------------------------------------------------|---------------------------------------|-----------------|----------------------|-------|
|    |                                |                                                                                                    |                                                     |                    |                                                                           | S 🕄                                   | 🛃 🔍 - 🎫 - 🛛     | Righe: 1             |       |
| Ŧ  | Stato                          | • Data<br>elaborazione                                                                                                    | Esercizio 🔻                                         | Data<br>movimento  | Codice<br>operazione                                                      | Descrizio                             | ne 🔤            | Stato<br>elaborazior | ne  - |
| ۴Ľ |                                | 5/01/2023                                                                                                    | 2023,00                                             | 1/01/2023          | 102                                                                       | Riporto giac. nuovo ese               | ercizio         | Confermato           | 2     |
|    |                                | LABORAZIONE RIPOF                                                                                                    | TO GIACENZA D                                       | N MAGAZZINO        |                                                                           |                                       |                 |                      | ×     |
|    | Ese<br>Dai<br>Dai<br>Co<br>Sta | ercizio su cui ripor<br>ercizio di partenza<br>ca di registrazione<br>ca di elaborazione<br>dice operazione d<br>to elaborazione<br>Stampa elaborazi | tare la giace<br>a<br>e<br>i<br>li magazzino<br>one | nza                | 2024,00 *<br>2023,00<br>1/01/2024<br>28/12/2023<br>102 *<br>Da confermare | Esercizio 2024<br>Riporto giac. nuovo | ) esercizio     |                      |       |
| ?  | 0                              |                                                                                                    |                                                     |                    |                                                                           |                                       | Elabora (Invio) | bbandona (F1)        |       |

In fase di stampa selezionare Anteprima (F9).

Si raccomanda di leggere attentamente le note sopra riportate ed in caso di necessità di ulteriori chiarimenti contattateci al più presto.

Per problemi urgenti inviare una richiesta di assistenza sulla Assistenza OnLine oppure inviare un messaggio e-mail all'indirizzo <u>spring@sinergica3.it</u>

A disposizione per ulteriori chiarimenti cogliamo l'occasione per porgerVi i nostri migliori auguri per un **Felice anno nuovo** 

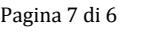

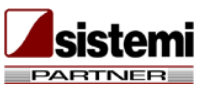